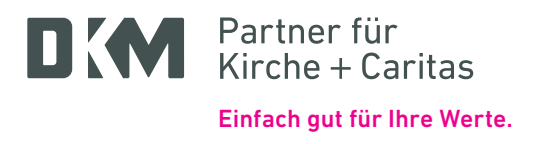

## Pop-Up-Fenster erlauben für den Mozilla Firefox Internetbrowser

Firefox zeigt in gelb an, dass ein Pop-Up-Fenster blockiert wurde:

| Firefox hat diese Website daran gehindert, ein Pop-up-Fenster zu öffnen. |              |              |                       |                         |                        |             |   | E <u>i</u> nstellungen × |
|--------------------------------------------------------------------------|--------------|--------------|-----------------------|-------------------------|------------------------|-------------|---|--------------------------|
|                                                                          | Privatkunden | Firmenkunden | Banking<br>& Verträge | Wertpapiere<br>& Depots | Service<br>& Mehrwerte | $\square$ ~ | 0 | Ģ                        |
| Partner für<br>Kirche + Caritas                                          |              |              |                       |                         |                        |             |   |                          |

Mit Klick auf die Einstellungen kann das Pop-Up zugelassen werden (blau markiert):

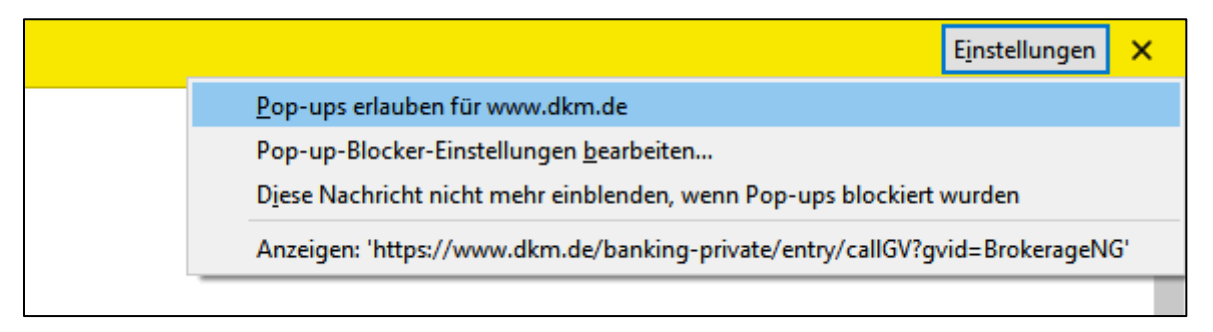

Sie möchten die Einstellungen generell ändern? Sie finden die Einstellungen hier:

|     |                                    | ± ú                                    | 9    | POF | >> | [    | Ш          |  |  |
|-----|------------------------------------|----------------------------------------|------|-----|----|------|------------|--|--|
|     | ۲                                  | Bei Firefox anmelden                   |      |     |    |      |            |  |  |
| )   | եր                                 | 🔟 Schutzmaßnahmen-Übersicht            |      |     |    |      |            |  |  |
|     | Ģ                                  | P Neues Fenster Strg                   |      |     |    |      |            |  |  |
| ł   | 8                                  | Neues privates Fenster Strg+Umschalt+P |      |     |    |      |            |  |  |
|     | Vorherige Sitzung wiederherstellen |                                        |      |     |    |      |            |  |  |
|     |                                    | Zoom –                                 | 1009 | 6   | +  |      | r <u>v</u> |  |  |
|     |                                    | Bearbeiten                             | አ    |     | ዔ  |      | Ê          |  |  |
|     | <b>I</b> II\                       | Bibliothek                             |      |     |    |      | >          |  |  |
|     | -0                                 | Zugangsdaten und Passwörter            |      |     |    |      |            |  |  |
| Ļ   | ġ.                                 | hali                                   | t+A  |     |    |      |            |  |  |
| l   | ₽                                  | Einstellungen                          |      |     |    |      |            |  |  |
| I   | ~                                  | Anpassen                               |      |     |    |      |            |  |  |
|     |                                    | Datei öffnen                           |      |     |    | Strg | +0         |  |  |
|     |                                    | Seite speichern unter.                 |      |     |    | Str  | g+S        |  |  |
|     | =                                  | Drucken                                |      |     |    |      |            |  |  |
|     | Q                                  | Seite durchsuchen                      |      |     |    | Str  | g+F        |  |  |
|     |                                    | Sonstiges                              |      |     |    |      | >          |  |  |
|     |                                    | Web-Entwickler                         |      |     |    |      | >          |  |  |
| 1   | ?                                  | Hilfe                                  |      |     |    |      | >          |  |  |
| 100 |                                    |                                        |      |     |    |      |            |  |  |

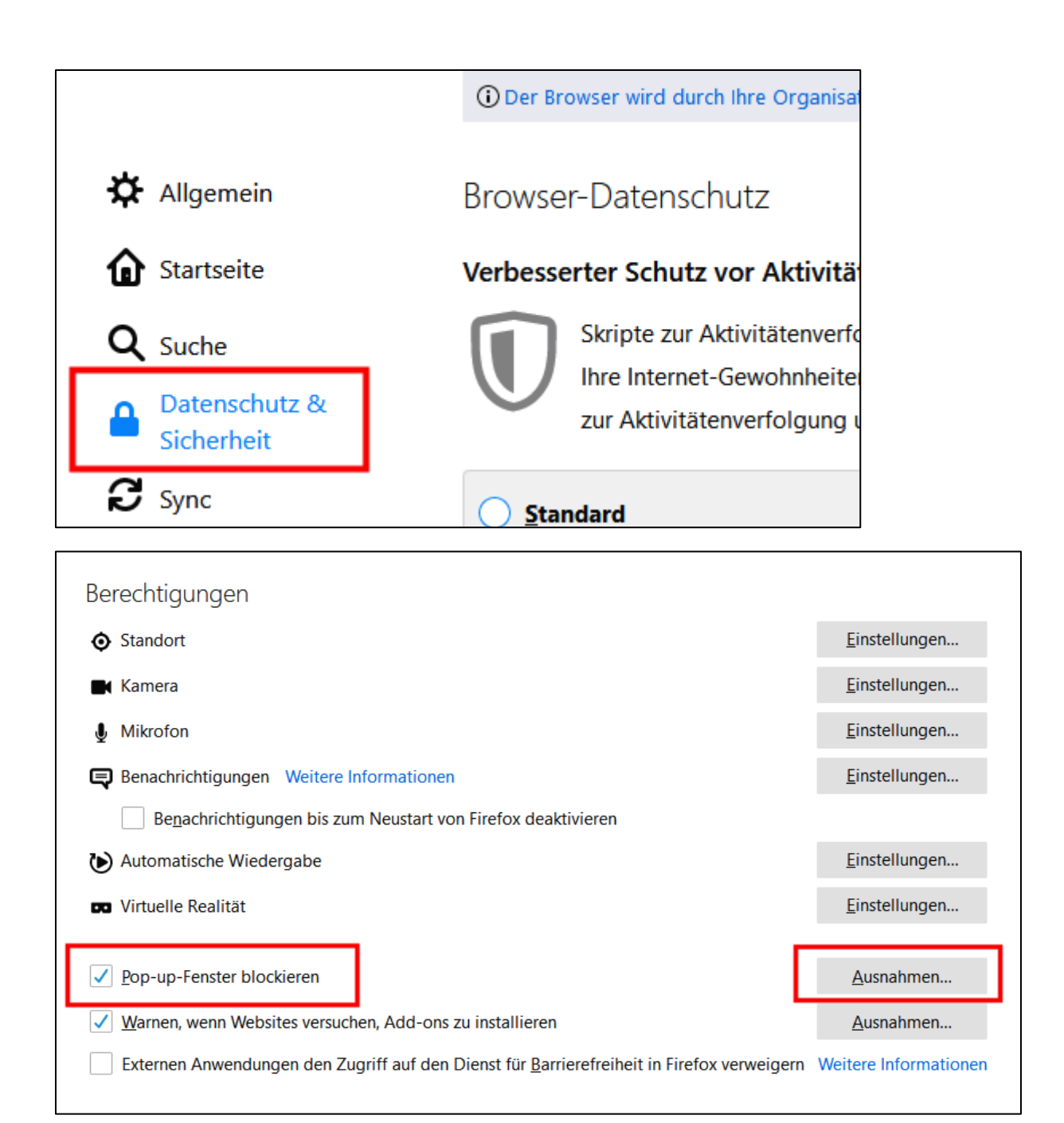